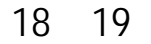

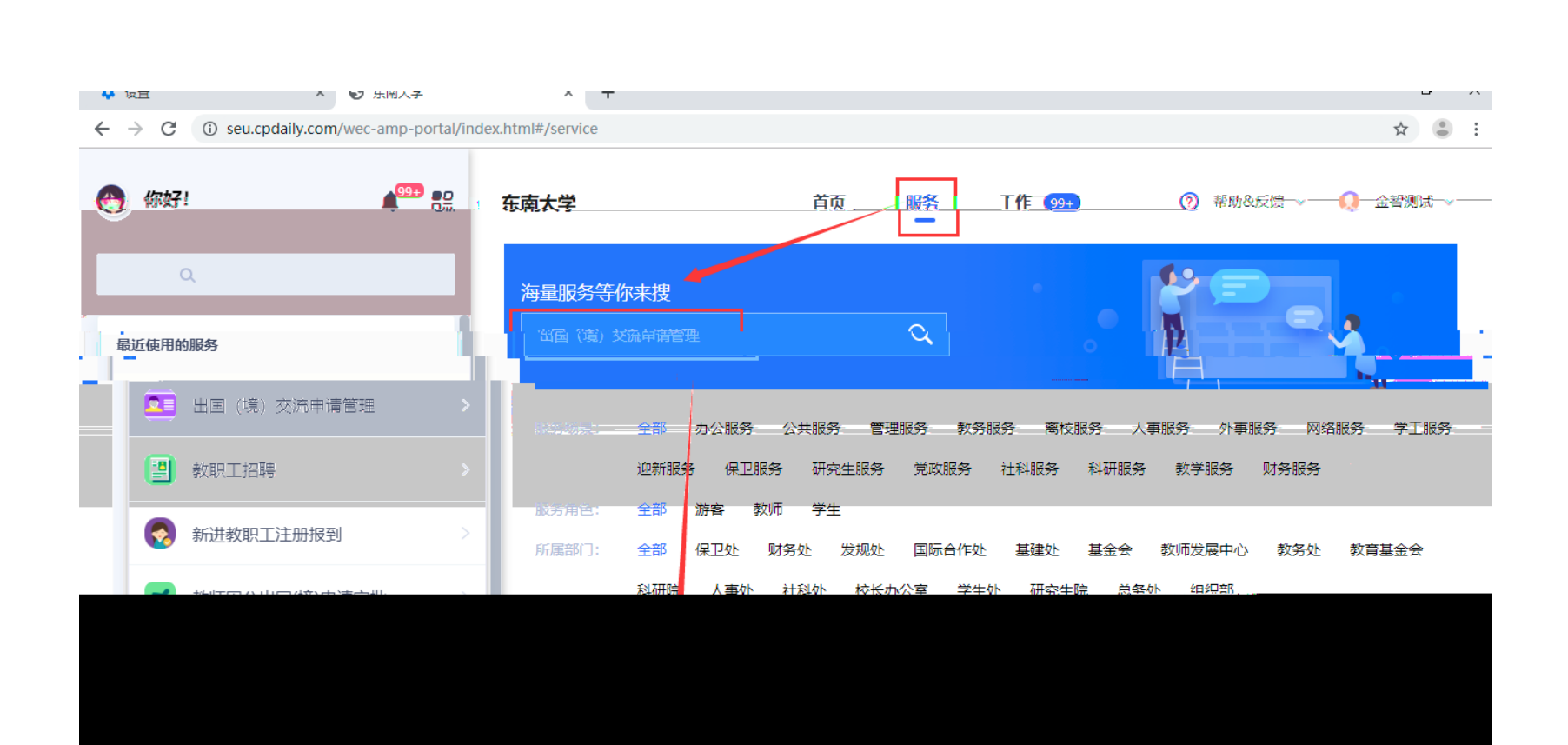

"

,

"

,

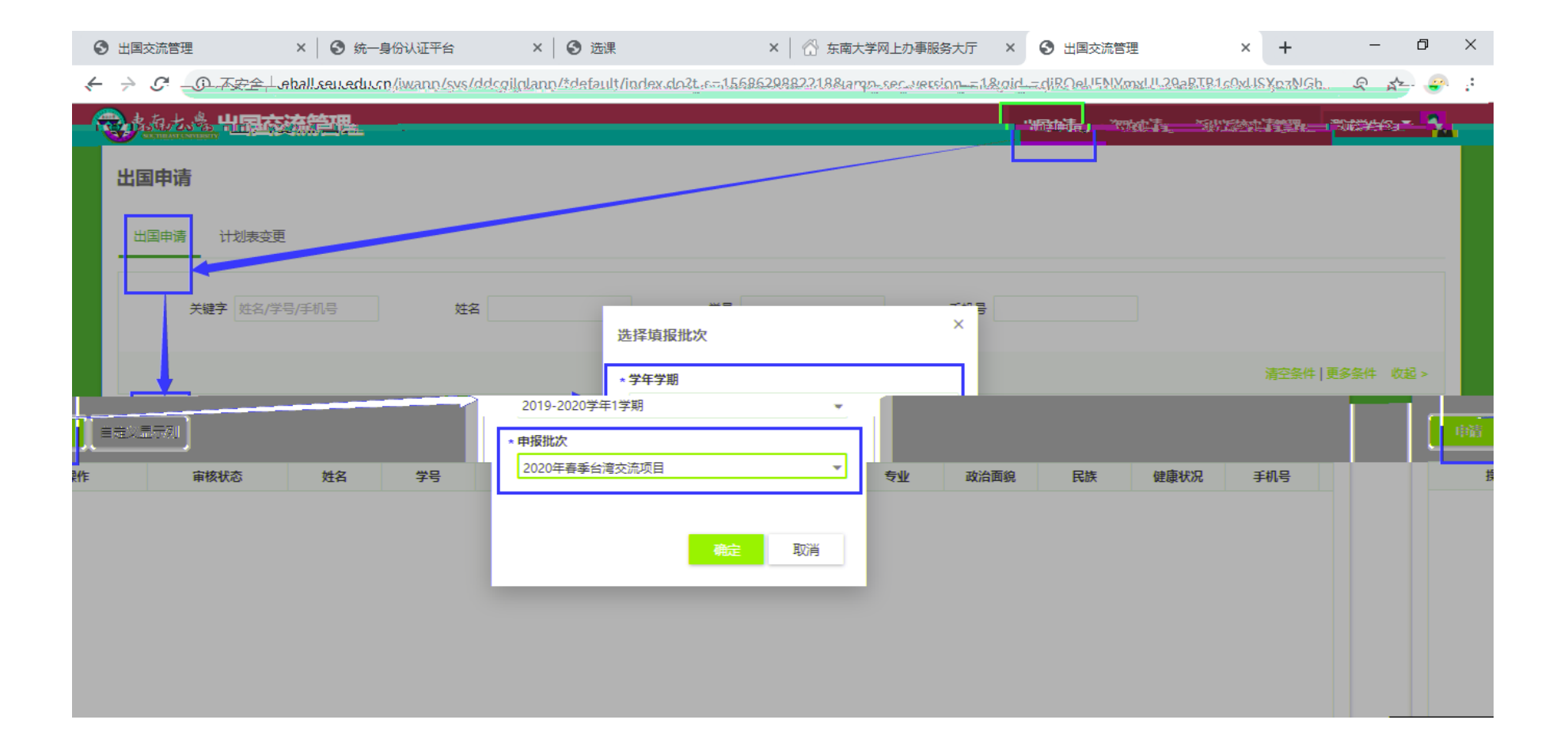

۰,

"

,

|         |   | 其础信息    |               |         |             |          |                |   |
|---------|---|---------|---------------|---------|-------------|----------|----------------|---|
| 出国申请信息  | ^ | 一卡通号    | 213181048test | 姓名      | 测试学生二       | 性别       | 女              |   |
| 基础信息    |   | 院系      | 05-土木工程学院     | 学生所在专业  | 土木工程        | *健康状况    | 请选择            | - |
| 申请信息    |   | ★手机号    | 1             | *电子信箱   | 1           | 民族       | 汉族             |   |
| 外语水平证书  |   | 出生日期    | 2000-04-21    | 政治面貌    | 请选择         |          |                | Ŧ |
| 家庭信息    |   | 申请信息    |               |         |             |          |                |   |
| 出国计划表信息 | ~ | 申请批次    | 2020年春季台湾交流项目 | 申请学年    | 2019-2020学年 | 申请学期     | 2019-2020学年1学期 |   |
|         |   | *学习开始时间 |               | *学习结束时间 |             | *有无课程不及格 |                | 1 |
|         |   | 4.8制绩点  |               | 4.0制绩点  |             | 均分       |                |   |
|         |   | 排名      |               | 人数      |             | CET4成绩   | 604            |   |
|         |   | CET6成绩  | 556           | 托福成绩    | i           | 雅思成绩     |                | 1 |
|         |   | *申请学校   | 请选择 💌         | 备选学校    | 请选择 ▼       | 最终志愿     |                |   |

ζ γ

|         |   | 0/3          | 33333 |
|---------|---|--------------|-------|
| 出国申请信息  | ^ | 申请理由         |       |
| 基础信息    |   |              |       |
| 申请信息    |   | 0/3          | 3333  |
| 外语水平证书  |   | 外语水平证书       |       |
| 家庭信息    |   | ┃ 外语水平证书     |       |
| 出国计划表信息 | ~ | •            |       |
|         |   | 说明 •         |       |
|         |   |              |       |
|         | _ |              |       |
|         |   | 家庭信息 新建 数据排序 |       |
|         |   |              |       |
|         |   | 课程对应认定关系     |       |
|         |   | 新建 数据排序      |       |
|         |   |              |       |
|         |   | 坦太中法 旧方 耶当   |       |
|         |   |              |       |

| 家南大学 出国交流管理                                 |                                                           | 出国申请  | 资助申请        | 派出返校申请管理     | 测试学生组织    |
|---------------------------------------------|-----------------------------------------------------------|-------|-------------|--------------|-----------|
| 出国申请                                        |                                                           |       |             |              |           |
| 出国申请 计划表变更<br>                              | 审核流程                                                      |       |             |              |           |
| 关键字 姓名/李号/1 天皇                              | ▲ 人央琫 <sub>術</sub> 目記法<br>重要前前短いがあった 19:31:31 <sup></sup> |       |             |              |           |
|                                             | 2 教务助理审核 特审核                                              |       |             | 清空条件   ]     | 更多条件 收起 > |
| 申请自定义显示列                                    | 教学院长审核 侍审核                                                |       |             |              |           |
| 操作 审核状态 姓名 学号   详结 教务助理审核 测试学生二 213181048 1 | 专<br>小 Phototachtachtachtachtachtachtachtachtachtach      | 业 政治词 | 回貌 民<br>汉族  | 族 健康状况 健康或良好 | 手机号       |
|                                             | 5 阮永书比申校                                                  | - II  | i de Aute A |              |           |
|                                             | 5 教务处审核 侍审核                                               |       |             |              |           |
|                                             |                                                           |       |             |              |           |
|                                             |                                                           |       |             |              |           |
|                                             |                                                           |       |             |              |           |
|                                             |                                                           |       |             |              |           |

🗧 🔶 🕑 🔺 不安全 | ehall.seu.edu.cn/jwapp/sys/ddcgjlglapp/\*default/index.do?t\_s=1568629882218&amp\_sec\_version\_=1&gid\_=djRQeUFNYmxUL29aR1B1c0xUSXpzNGh... 🔍 😭 😨